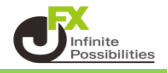

1【設定】→【通貨ペア毎の各種初期値を設定】をクリックします。

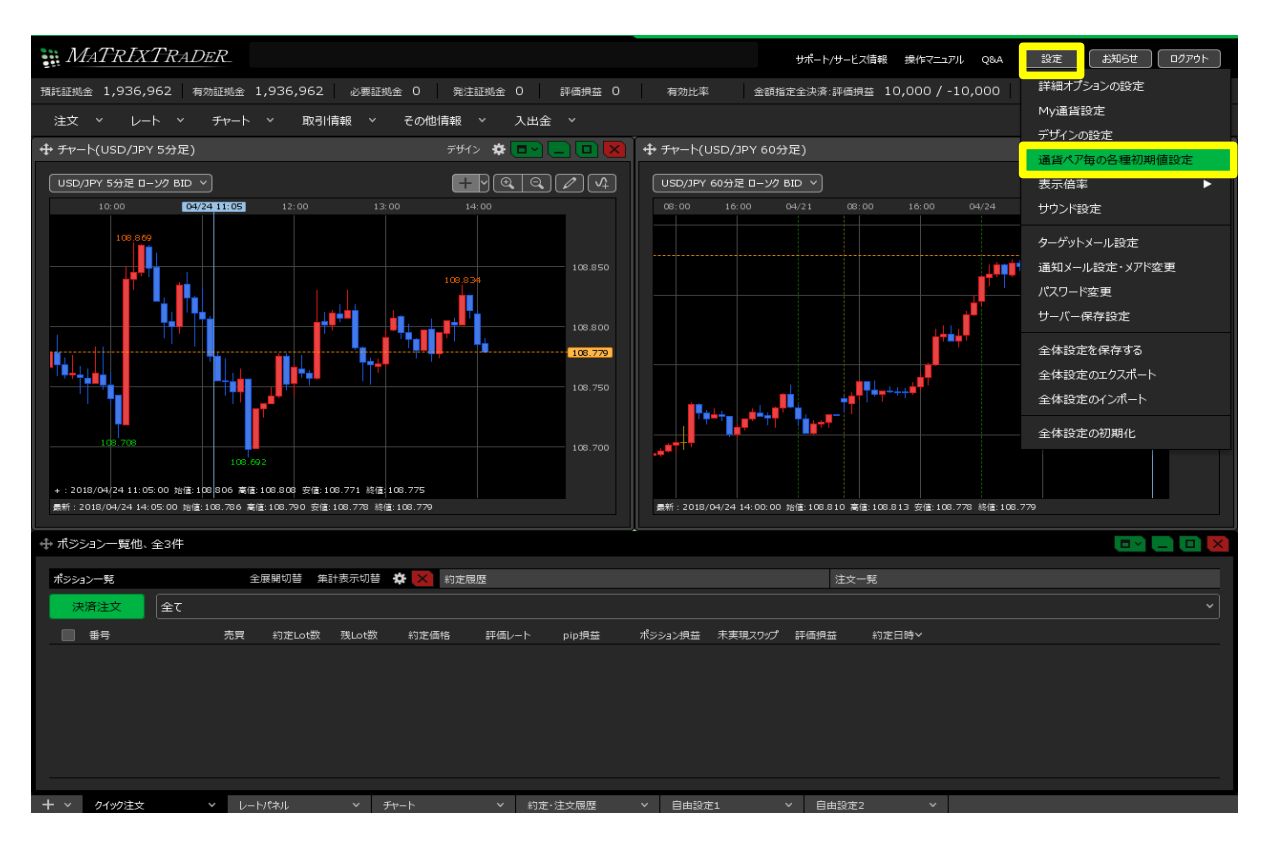

2【通貨ペア毎の初期値設定】が表示されます。

通貨ペアごとに、【基準Lot数】、【許容スリップ】、【指値幅】、【逆指値幅】、【トレール幅】の数字をクリックして 初期値を変更することができます。

ここでは、USD/JPYの【基準Lot数】を変更するため、【基準Lot数】の数字をクリックします。

| 通貨ペア毎の各種初期値設定 |          |        |        |         |     |      |         |  |  |  |
|---------------|----------|--------|--------|---------|-----|------|---------|--|--|--|
|               | 通貨ペアヘ    | 基準Lot数 | 許容スリップ | 許容スプレッド | 指値幅 | 逆指値幅 | トレール幅   |  |  |  |
|               | USD/JPY  | 1      | 50     |         | 500 | 500  | 500     |  |  |  |
|               | EUR/JPY  | 1      | 50     |         | 500 | 500  | 500     |  |  |  |
|               | GBP/JPY  | 1      | 50     |         | 500 | 500  | 500     |  |  |  |
|               | AUD/JPY  | 1      | 50     |         | 500 | 500  | 500     |  |  |  |
|               | NZD/JPY  | 1      | 50     |         | 500 | 500  | 500     |  |  |  |
|               | CAD/JPY  | 1      | 50     |         | 500 | 500  | 500     |  |  |  |
|               | СНҒ/ЈРҮ  | 1      | 50     |         | 500 | 500  | 500     |  |  |  |
|               | 7AR /1DV | 1      | 50     |         | 500 | 500  | 500     |  |  |  |
|               | 既定値に戻す   | 一括変更   |        |         |     |      | 定 キャンセル |  |  |  |

## 3 【基準Lot数】の入力画面が表示されますので、数値を入力して【OK】をクリックします。

※【許容スリップ】、【指値幅】、【逆指値幅】、【トレール幅】を変更する場合、入力の単位はpipsです。

- 例) USD/JPY: 50銭の場合…500pips、3銭の場合…30pips
- 例) EUR/USD: 0.01000の場合…1000pips、0.00300の場合…300pips

| _ |               |   |           |                   |                   |            |       |     |      |                |    |
|---|---------------|---|-----------|-------------------|-------------------|------------|-------|-----|------|----------------|----|
| 通 | 貨ペア毎の各種       | 初 | 期値設定      |                   |                   |            |       |     |      |                | X  |
|   | <b>道貨ペア</b> ヘ | - | ≠%≠। ∽+₩h | ङाकर <b>ा</b>     | II−₽ =            | শক্তেবলী আ | ┖ 반片帽 |     | 逆指値幅 | トレール幅          |    |
|   | USD/JPY       | ł | 1         | 0 <del>0</del> Lo | t <mark>ок</mark> |            |       | 500 | 500  | 500            |    |
|   | EUR/JPY       |   | 1         | 5 1(              | 50                | 100        | 500   | 500 | 500  | 500            |    |
|   | GBP/JPY       |   | +1,000    | +100<br>-100      | +10<br>-10        | +1<br>-1   |       | 500 | 500  | 500            |    |
|   | AUD/JPY       | į | 0000      | 000               | 00                | 0          |       | 500 | 500  | 500            |    |
|   | NZD/JPY       |   |           | 1                 | 50                |            |       | 500 | 500  | 500            |    |
|   | CAD/JPY       |   |           | 1                 | 50                |            |       | 500 | 500  | 500            |    |
|   | CHF/JPY       |   |           | 1                 | 50                |            |       | 500 | 500  | 500            |    |
|   | 74R /10V      | _ |           | 1                 | 50                |            |       | 500 | 500  | 500            |    |
|   | 既定値に戻す        |   | 一括変更      | E                 |                   |            |       |     |      | 定 <b>キャン</b> た | ال |

4【基準Lot数】の表示が、10Lotになりました。【決定】ボタンをクリックします。

| 通貨ペア毎の各種初期値設定 |          |        |        |         |     |     |      |                     |   |  |
|---------------|----------|--------|--------|---------|-----|-----|------|---------------------|---|--|
|               | 通貨ペアへ    | 基準Lot数 | 許容スリップ | 許容スプレッド | 指値幅 |     | 逆指値幅 | トレール幅               |   |  |
|               | USD/JPY  | 10     | 50     |         |     | 500 | 500  | 500                 |   |  |
|               | EUR/JPY  | 1      | 50     |         |     | 500 | 500  | 500                 |   |  |
|               | GBP/JPY  | 1      | 50     |         |     | 500 | 500  | 500                 |   |  |
|               | AUD/JPY  | 1      | 50     |         |     | 500 | 500  | 500                 |   |  |
|               | NZD/JPY  | 1      | 50     |         |     | 500 | 500  | 500                 |   |  |
|               | CAD/JPY  | 1      | 50     |         |     | 500 | 500  | 500                 |   |  |
|               | СНҒ/ЈРҮ  | 1      | 50     |         |     | 500 | 500  | 500                 |   |  |
|               | 7∆R /1D∨ | 1      | 50     |         |     | 500 | 500  | 500                 |   |  |
|               | 既定値に戻す   | 一括変更   |        |         |     |     |      | <mark>定</mark> 年721 | L |  |

## 5 全ての通貨ペアの初期値を一括で変更することもできます。 【一括変更】をクリックします。

| _             |          |        |        |         |     |      |        |         |  |  |  |
|---------------|----------|--------|--------|---------|-----|------|--------|---------|--|--|--|
| 通貨ペア毎の各種初期値設定 |          |        |        |         |     |      |        |         |  |  |  |
|               | 通貨ペアへ    | 基準Lot数 | 許容スリップ | 許容スプレッド | 指値幅 | 逆指值幅 | ā トレール | 幅       |  |  |  |
|               | USD/JPY  | 10     | 50     |         |     | 500  | 500    | 500     |  |  |  |
|               | EUR/JPY  | 1      | 50     |         |     | 500  | 500    | 500     |  |  |  |
|               | GBP/JPY  | 1      | 50     |         |     | 500  | 500    | 500     |  |  |  |
|               | AUD/JPY  | 1      | 50     |         |     | 500  | 500    | 500     |  |  |  |
|               | NZD/JPY  | 1      | 50     |         |     | 500  | 500    | 500     |  |  |  |
|               | CAD/JPY  | 1      | 50     |         |     | 500  | 500    | 500     |  |  |  |
|               | СНҒ/ЈРҮ  | 1      | 50     |         |     | 500  | 500    | 500     |  |  |  |
|               | 7∆R /1DV | 1      | 50     |         |     | 500  | 500    | 500     |  |  |  |
|               | 既定値に戻す   | 一括変更   | ]      |         |     |      | 決定     | +r>tell |  |  |  |

## 6 一括変更の画面が表示されます。

| 通貨ペア毎の各種初期値設定 |         |         | ×        |     |          |      |
|---------------|---------|---------|----------|-----|----------|------|
| 通貨ペアへ 基準Lot数  |         |         |          | 直幅  | トレール幅    |      |
| USD/JPY I     | 基準Lot数  |         |          | 500 | 500      |      |
| EUR/JPY       | 許容スリップ  | 50      |          | 500 | 500      |      |
| GBP/JPY       | 許容スプレッド |         |          | 500 | 500      |      |
| AUD/JPY       | 卡店店     | <b></b> |          | 500 | 500      |      |
| NZD/JPY       | fe1/旦Y画 |         |          | 500 | 500      |      |
| CAD/JPY       | 逆指幅     | 500     |          | 500 | 500      |      |
| СНҒ/ЈРҮ       | トレール幅   | 500     |          | 500 | 500      |      |
| 7∆₽ /10∨      |         |         |          | 500 | 500      |      |
| 既定値に戻すの一括変更   |         | 一括変更する  | +77701 J | 決   | <b>定</b> | IL I |

7 変更したい項目をクリックして、数値を入力し、【一括変更する】ボタンをクリックします。

ここでは、「基準Lot数:10」、「許容スリップ:5」、「許容スプレッド:3」、「指値幅:300」、 「逆指幅:100」、「トレール幅:100」に変更しました。

| 通貨ペア毎の各種初期値設定 |         |                 |      |        |  |  |  |  |  |  |  |
|---------------|---------|-----------------|------|--------|--|--|--|--|--|--|--|
| 通貨ペアへ 基準Lot数  |         |                 |      | トレール幅  |  |  |  |  |  |  |  |
| USD/JPY 1     | 基準Lot数  | 10              | 50   | 00 500 |  |  |  |  |  |  |  |
| EUR/JPY       | 許容スリップ  | 5               | 50   | 00 500 |  |  |  |  |  |  |  |
| GBP/JPY       | 許容スプレッド | 3               | 50   | 00 500 |  |  |  |  |  |  |  |
| AUD/JPY       | 地店店     |                 | 50   | 00 500 |  |  |  |  |  |  |  |
| NZD/JPY       | 拍叫里帽    |                 | 50   | 00 500 |  |  |  |  |  |  |  |
| CAD/JPY       | 逆指幅     | 100             | 50   | 00 500 |  |  |  |  |  |  |  |
| СНҒ/ЈРҮ       | トレール幅   | 100             | 50   | 00 500 |  |  |  |  |  |  |  |
| 74R /10V      |         |                 |      | 500    |  |  |  |  |  |  |  |
| 既定値に戻す        | **>101  | 、<br>決定<br>キャンセ | IL I |        |  |  |  |  |  |  |  |

## 8 全ての通貨ペアの初期値が変更されました。【決定】をクリックします。 ※【既定値に戻す】をクリックすると、初期設定の数値に戻ります。

| 通貨ペア毎の各種初期値設定 |          |        |    |        |   |         |   |     |     |      | ×   |       |     |  |
|---------------|----------|--------|----|--------|---|---------|---|-----|-----|------|-----|-------|-----|--|
|               | 通貨ペアへ    | 基準Lot数 | [  | 許容スリップ |   | 許容スプレッド | : | 指値幅 |     | 逆指値幅 |     | トレール幅 |     |  |
|               | USD/JPY  |        | 10 |        | 5 |         | 3 |     | 300 |      | 100 |       | 100 |  |
|               | EUR/JPY  |        | 10 |        | 5 |         | 3 |     | 300 |      | 100 |       | 100 |  |
|               | GBP/JPY  |        | 10 |        | 5 |         | 3 |     | 300 |      | 100 |       | 100 |  |
|               | AUD/JPY  |        | 10 |        | 5 |         | 3 |     | 300 |      | 100 |       | 100 |  |
|               | NZD/JPY  |        | 10 |        | 5 |         | 3 |     | 300 |      | 100 |       | 100 |  |
|               | CAD/JPY  |        | 10 |        | 5 |         | 3 |     | 300 |      | 100 |       | 100 |  |
|               | CHF/JPY  |        | 10 |        | 5 |         | 3 |     | 300 |      | 100 |       | 100 |  |
|               | 74R /10V |        | 10 |        | 5 |         | Z |     | 300 |      | 100 |       | 100 |  |
|               |          |        |    |        |   |         |   |     |     |      |     |       |     |  |

9 設定完了のメッセージが表示されます。

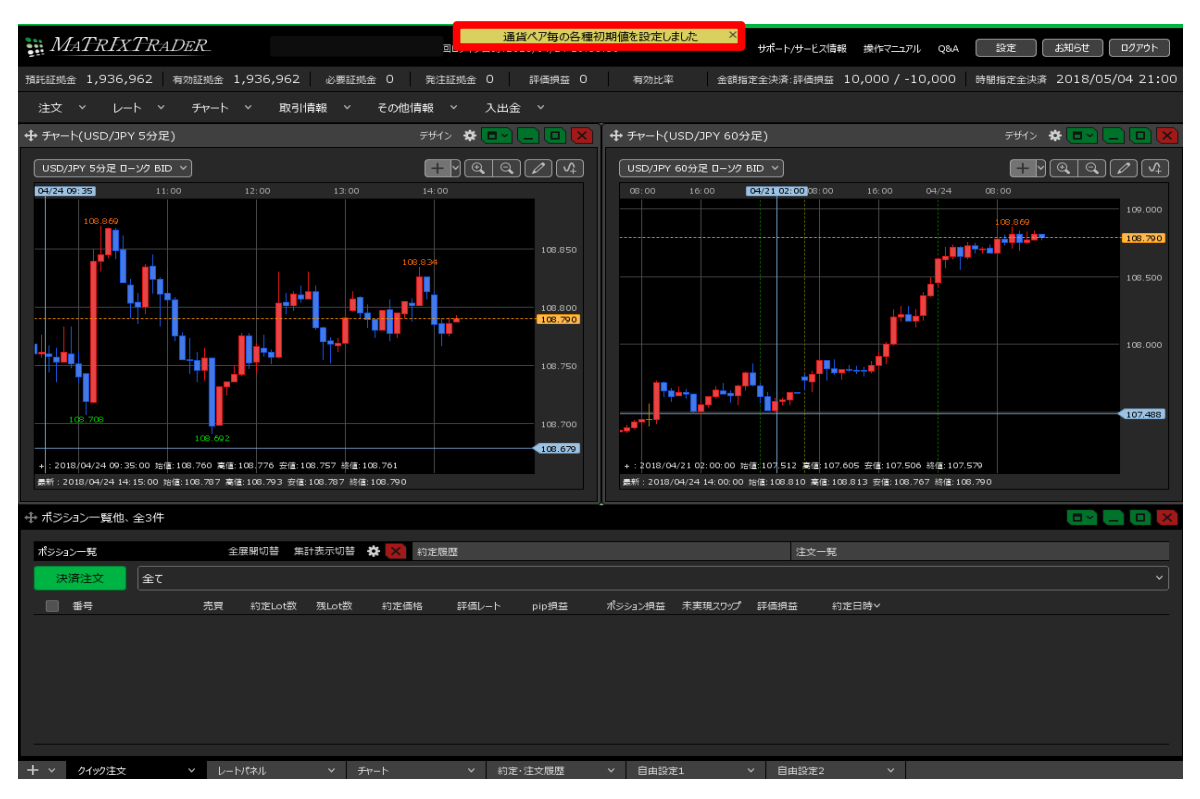

10 確認のため、【注文】→【クイック注文】をクリックして、【クイック注文】画面を表示します。 【Lot数】、【許容スリップ】が、設定した数値で表示されました。

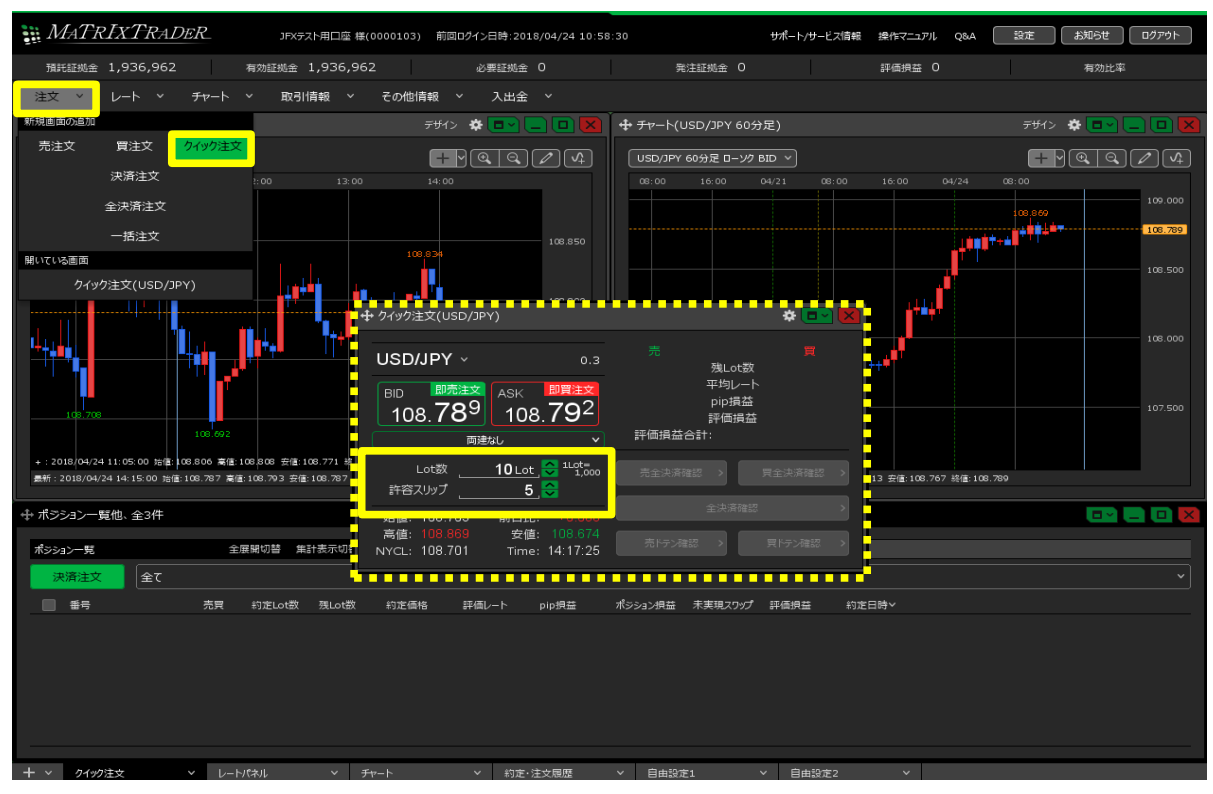